## Online Seat Reservation System for cinema Test Case

| Requirement to test                                                    | Test Data Input                                                                                                    |                                                                                                    | Expected Outcomes                                                                                                    |                                                                                                    | Actual Outcomes                                                                                                    |
|------------------------------------------------------------------------|----------------------------------------------------------------------------------------------------|----------------------------------------------------------------------------------------------------|----------------------------------------------------------------------------------------------------|----------------------------------------------------------------------------------------------------|----------------------------------------------------------------------------------------------------|
|                                                                        |                                                                                                    |                                                                                                    |                                                                                                    |                                                                                                    |                                                                                                    |
| 1.1. User should be<br>able to select a date,<br>time and cinema room. | <ol> <li>Open the landing page,<br/>choose "Puru" room, and<br/>follow the "Click me to<br/>book tickets now" button.</li> <li>Click on date picker and<br/>select 29 May 2019.</li> <li>User select from<br/>available time: "13:00-<br/>15:30"</li> </ol> | $\begin{array}{c} \diamond \diamond \\ \diamond \\ \diamond \\ \diamond \\ \diamond \\ \diamond \\ \diamond \\ \diamond \\ \diamond \\ $ | User can choose a room.<br>User is able to enter date " 29 May<br>2019)<br>time selection is available ( 10.am,<br>1pm, 4pm, 7pm) and user can select<br>1pm<br>Different room list is available (Puru,<br>Whero) User select "Puru", before<br>switching rooms, there should be<br>warning about change may happens.<br>User selections summary is displayed<br>on the top of page<br>date picker only allow today date or<br>later ( no past dates)<br>Message "Please select date from XX<br>XXX" (XX XXX is <b>today date!</b> ) | $\diamond  \diamond  \diamond  \diamond  \diamond  \diamond  \diamond  \diamond  \diamond  \diamond $ | User can choose a room on the<br>booking index page and on top of<br>the booking page.<br>User is able to choose the date<br>with the date picker.<br>There are four sessions for the<br>movie. User is able to choose the<br>13:00 session.<br>User is able to switch to Whero<br>room, before switching, a warning<br>message showed "the ticket info<br>want to keep going?"<br>Selection summary is displayed on<br>the right hand side.<br>Date picker is not set to "today".<br>Need to fix.<br>No ""Please select date from XX<br>XXX"" message show. Need to fix in |
| 1.2. User should not be                                                | 1. Go in to the booking                                                                                                    | ♦                                                                                                    | User should not be able to select the                                                                                                    | ♦                                                                                                    | User can select a past date.                                                                                                    |
| able to select a date in                                               | page.                                                                                                    |                                                                                                    | past date                                                                                                    | $\diamond$                                                                                            | Need to fix in later version.                                                                                                    |
| the past                                                               | 2. Select date.                                                                                                    | ♦                                                                                                    | Date picker reset to today.                                                                                                    |                                                                                                    |                                                                                                    |
|                                                                        | 3. Choose a day before                                                                                                    |                                                                                                    |                                                                                                    |                                                                                                    |                                                                                                    |
|                                                                        | today.                                                                                                    |                                                                                                    |                                                                                                    |                                                                                                    |                                                                                                    |

| Requirement to test                                                                                                    | Test Data Input                                                                                                    | Expected Outcomes                                                                                                    | Actual Outcomes                                                                                                    |  |  |
|----------------------------------------------------------------------------------------------------|----------------------------------------------------------------------------------------------------|----------------------------------------------------------------------------------------------------|----------------------------------------------------------------------------------------------------|--|--|
| 2.1. Layout of each<br>room is displayed<br>correctly – same as in<br>requirements                                           | Go in to the booking page.                                                                                                    | Image: Second large second large second |                                                                                                    |  |  |
|                                                                                                    |                                                                                                    |                                                                                                    | Layouts are the same with requirement                                                                                                    |  |  |
| 2.2. User must be able<br>to dynamically see row<br>number, seat number<br>and cost                                          | <ol> <li>Go in to the booking<br/>page.</li> <li>mouse hovers on<br/>different seats</li> </ol>                                                                    | ♦ User should be able to see row<br>number, seat number and cost<br>dynamically                                                                                                    | <ul> <li>Seat shape is changed and displays<br/>the correspondent row number,<br/>seat number and cost dynamically.</li> </ul>                                   |  |  |
| 2.3. Already booked<br>seats clearly indicated<br>in layout and user<br>should not be able to<br>select them for<br>booking. | <ol> <li>Go in to the booking page.</li> <li>The local storage has two default seats booked on the 15<sup>th</sup> April 2019 in Puru room, 1_8 and 1_9</li> </ol> | ♦ User should not be able to select the booked seats.                                                                                                    | User cannot choose the booked<br>seat. The booked seat is marked in<br>grey color and the mouse cursor<br>turns to the "stop" sign, meaning<br>unable to select. |  |  |

| Requirement to test   | Test Data Input             | Expected Outcomes                                  | Actual Outcomes                                                |
|-----------------------|-----------------------------|----------------------------------------------------|----------------------------------------------------------------|
| 2.4. Seats from       | 1. Go in to the booking     | $\diamond$ User should be able to see the seats in | $\diamond$ In both Puru and Whero rooms,                       |
| different rows must   | page.                       | first two rows display the price of                | User is able to see:                                           |
| have different price  | 2. Mouse hovers on each     | \$20,                                              | $\diamond$ The seats in first two rows in one                  |
| range.                | of the rows with different  | $\diamond$ The next three rows display the price   | type of color display the price of                             |
|                       | color.                      | of \$23 <i>,</i>                                   | \$20.                                                          |
|                       | 3. Go in the Whero room     | $\diamond$ The rest of the rows display \$25.      | $\diamond$ The seats in next three rows in                     |
|                       | 4. Mouse hovers on each     |                                                    | one type of color display the price                            |
|                       | of the rows with different  |                                                    | of \$23.                                                       |
|                       | color.                      |                                                    | $\diamond$ The rest of seats in one type of                    |
|                       |                             |                                                    | color display the price of \$25.                               |
|                       |                             |                                                    |                                                                |
| 3.1. If user wants to | 1. Go in to the booking     | Upon booking the user has a summary of             | ♦ The total price was \$113 before                             |
| change their booking  | page, Select "Pursue of     | the booking information and total price,           | modifying.                                                     |
| selection they system | Happiness", in the Puru     | by modifying the seats number The user             |                                                                |
| should be able to     | room use date picker to     | should have an updated price.                      | ♦ The total price has changed to \$63                          |
| update dynamically    | select a date: 29 may       |                                                    | after booking selection is changed                             |
|                       | 2019, and select the        | The total price should be \$113 before             |                                                                |
|                       | following seats: 1_8, 2_8,  | modifying.                                         |                                                                |
|                       | 3_8, 6_8, 7_8, and click on |                                                    |                                                                |
|                       | confirm.                    | The total price should change to \$63 after        |                                                                |
|                       | 2. Click on Modify, change  | booking selection is changed                       |                                                                |
|                       | the selection, and drop     |                                                    |                                                                |
|                       | the 6_8 and 7_8.            |                                                    |                                                                |
| 4.1. On user          | Go in to the booking page,  | $\diamond$ The user should be able to see a        | ☆ The user can see a summary of                                |
| conformation the      | Select "Pursue of           | summary.                                           | their ticket purchased on the right                            |
| booking system should | Happiness", in the Puru     | ♦ The user can see the total sum goes              | hand side.                                                     |
| calculate price of    | room use date picker to     | up while more seats are selected                   |                                                                |
| aynamically.          | select a date: 29 may       |                                                    | ✓ The price sum information goes up<br>while adding many sasts |
|                       | 2019, and select the        |                                                    | while adding more seats.                                       |
|                       | TOHOWING SEATS: 1_8, 2_8,   |                                                    |                                                                |
|                       | 3_8, 6_8, 7_8, and click on |                                                    |                                                                |
|                       | contirm.                    |                                                    |                                                                |

| Requirement to test                                                                                                    | Test Data Input                                                                                                    | Expected Outcomes                                                                                                    | Actual Outcomes                                                                                                    |
|----------------------------------------------------------------------------------------------------|----------------------------------------------------------------------------------------------------|----------------------------------------------------------------------------------------------------|----------------------------------------------------------------------------------------------------|
| 4.2. User should be<br>able to see summary<br>for booking with date,<br>time, name of the<br>cinema room, seats<br>numbers, cost for each<br>seat and total cost. | Continue with case 4.1 inputs.                                                                                                    | The user should be able to see a summary<br>of booking with date, time, name of the<br>cinema room, seats numbers, cost for<br>each seat and total cost.                             | The movie name, date and time, the<br>name of the cinema room, seat<br>number information, seat count and<br>total sum are displayed in the right<br>hand side of the page. |
| 5.1. After booking<br>conformation is done<br>seats should be<br>unavailable.                                                                                     | <ol> <li>Continue with case<br/>4.1 inputs.</li> <li>Confirm the booking.</li> <li>Select a random date<br/>with the date picker.</li> <li>Go back to the<br/>booked date 29<sup>th</sup> May<br/>2019.</li> <li>Selected the booked<br/>seats</li> </ol> | <ul> <li>The user can see the seats of 1_8, 2_8, 3_8, 6_8 and 7_8 are marked as booked.</li> <li>The user should not be able to select any of the seats marked as booked.</li> </ul> | <ul> <li>♦ The user can see the seats of 1_8, 2_8, 3_8, 6_8 and 7_8 are marked as booked.</li> <li>♦ The user cannot select any of the seats marked as booked.</li> </ul>   |

Tester: Li Qi Date: 24<sup>th</sup> May 2019.